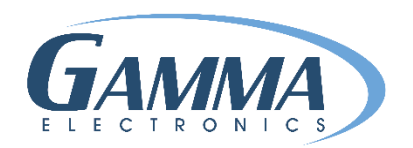

# HOW TO CREATE A LABEL

- 1. Open your Gamma Label.
- Click on File → New Label → Choose the size or create a custom size

| <b>G</b> Label Properties        | × |
|----------------------------------|---|
| Print Stock:                     |   |
| 1in dia. (1.52in flat)           | ~ |
| Dimensions                       |   |
| Auto Size Flat Height: 1.520 in. |   |
|                                  |   |
| Fixed Width Width: 3,000 in.     |   |
| Marrins                          |   |
| Left: 0,000 in Bight: 0,000 in   |   |
|                                  |   |
| Top: 0.000 in. Bottom: 0.000 in. |   |
| Printer Settings                 |   |
| Print Speed ThreeInchPerSec ~    |   |
| Darkness: 12                     |   |
| 0 15                             |   |
| Post-Print Action Cut ~          |   |
| Occurrence AfterEveryPage ~      |   |
| OK Cancel                        |   |

| 🔓 Ga     | mmaLabel        |                                           | 1 | ٥ | × |
|----------|-----------------|-------------------------------------------|---|---|---|
| File     | Edit View Label | Tools Help                                |   |   |   |
| 0        | New Label 🔹 🕨   | 1/16in dia. (0.148in. flat)               |   |   |   |
| 2        | Open Ctrl+O     | 3/32in dia. (0.20in <mark>. f</mark> lat) |   |   |   |
| E.       | Save Ctrl+S     | 1/8in dia. (0.20in flat)                  |   |   |   |
|          | Save As         | 3/16in dia. (0.28in flat)                 |   |   |   |
| 4        | Drint Ctrl_D    | 1/4in dia. (0.39in flat)                  |   |   |   |
| R        | Print Preview   | 3/8in dia. (0.58in flat)                  |   |   |   |
| -        | - miller review | 1/2in dia. (0.77in flat)                  |   |   |   |
|          | Recent Files    | 3/4in dia. (1.22in flat)                  |   |   |   |
|          | Close           | 1in dia. (1.52in flat)                    |   |   |   |
|          | Exit            | 1-1/2in dia. (2.50in flat)                |   |   |   |
|          |                 | 2in dia. (3.15in flat)                    |   |   |   |
|          |                 | 2-1/4in dia. (3.58in flat)                |   |   |   |
|          |                 | Custom                                    |   |   |   |
|          |                 |                                           |   |   |   |
| /er. 1.0 | ) 200 % Height: | Width:                                    |   |   |   |
|          |                 |                                           |   |   |   |

- 3. Click on Label  $\rightarrow$  Properties
- 4. Change the width (Length) of label via Fixed Width tab
- 5. Darkness needs to be 7-13

| G GammaLabel - Edit Text Object × |                              |                                                                 |  |
|-----------------------------------|------------------------------|-----------------------------------------------------------------|--|
| Object Nam                        | e TextFixed1                 |                                                                 |  |
| Select                            | Font<br>Microsoft Sans Serif | Style     Size     Alignment       Regular     20.00     Center |  |
| Text Type                         | Underline '6' and '9'        | Horizontal Scaling 100 %                                        |  |
| TEXT1                             |                              |                                                                 |  |
|                                   |                              | OK Cancel                                                       |  |

### ADD FIXED TEXT & IMAGE

- 1. Label  $\rightarrow$  Add  $\rightarrow$  Fixed Text or Image
  - A. Change font style, size & alignment

← 2. Change Text3. Click OK

4. Place you fixed text on you label

| G GammaLabel - [NewLabel1*] − □ ×                    |     | G GammaLabel - [NewLabel1*]                       | – 🗆 X |
|------------------------------------------------------|-----|---------------------------------------------------|-------|
| File Edit View Label Tools Help                      |     | File Edit View Label Tools Help                   |       |
| FIXED TEXT                                           |     | FIXED TEXT & IMAGE                                |       |
| GAMMA                                                |     | GAMMA                                             |       |
|                                                      |     |                                                   |       |
| ver. 1.0  200 % Height:  1.520 in. Width:  3.000 in. | .:: | Ver. 1.0 200 % Height: 1.520 in. Width: 3.000 in. |       |

### ADD COUNTER & THE USE OF UNDERLINE 6 & 9

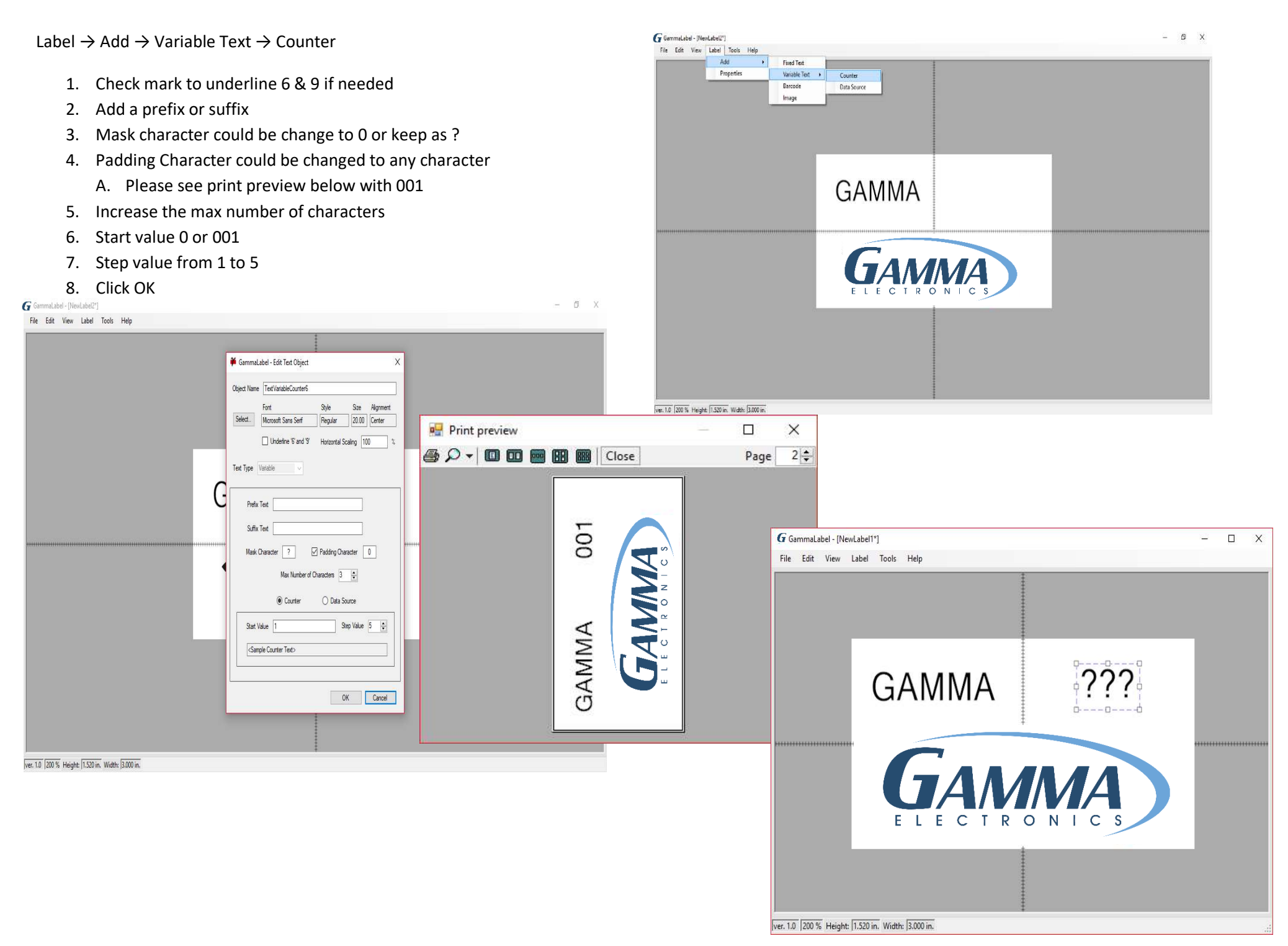

## **IMPORTING VARIABLE LABEL LIST FROM EXCEL/CSV**

- 1. First convert excel to a CSV file
- 2. Open new label
- 3. Click on Add  $\rightarrow$  Variable Text  $\rightarrow$  Data Source

#### G GammaLabel - [NewLabel1\*]

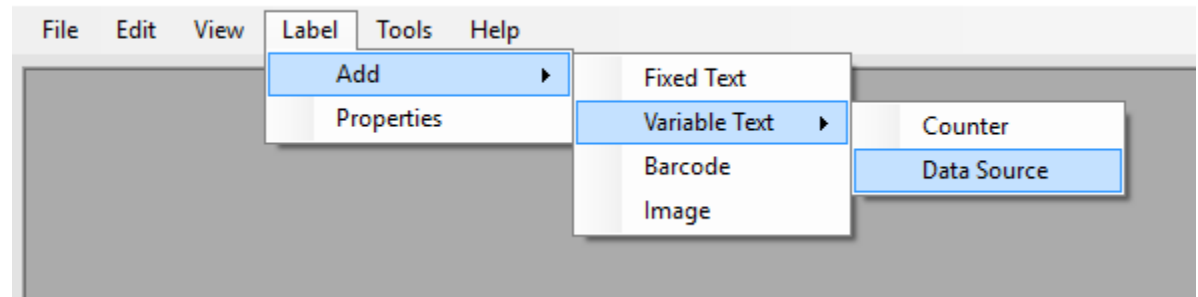

- 4. Add or remove prefix or suffix
- 5. Indicate the max number of characters you want
- 6. Check data source
- 7. Choose to import quantity column and data (QT/VALUE) or just data (VALUE, VALUE, VALUE)
- 8. Import data and click OK
- 9. Place text box where you want to on label

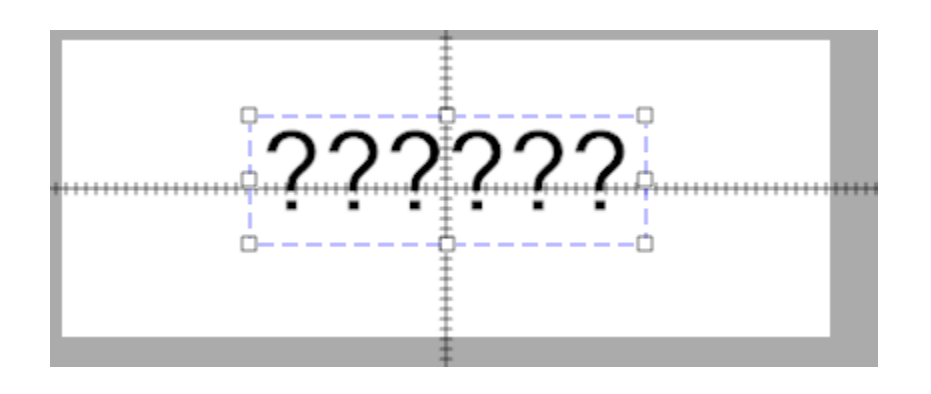

| Text Type Variable                                          |                               |  |  |  |
|-------------------------------------------------------------|-------------------------------|--|--|--|
| Prefix Text                                                 |                               |  |  |  |
| Suffix Text                                                 |                               |  |  |  |
| Mask Character ? Pad                                        | lding Character 0             |  |  |  |
| Max Number of Characters β                                  |                               |  |  |  |
| ◯ Counter                                                   | ) Data Source                 |  |  |  |
| File Path C:\Users\AdminUser\Desktop\GM\Wire List\Wire List |                               |  |  |  |
| Data Source Format Contains Header                          |                               |  |  |  |
| Skip line on error                                          |                               |  |  |  |
| Import Data                                                 | Skip lines beginning with '#' |  |  |  |